# Paystack

Table of Contents

- 1 About Paystack2 Installing Paystack3 Common Issues

## **About Paystack**

Paystack is a payment processor for Africa. Learn more about Paystack on their website at https://paystack.com/.

## **Installing Paystack**

To install the Paystack payment gateway, visit [Settings] > [Company] > [Payment Gateways] > Available, and click the "Install" button for Paystack.

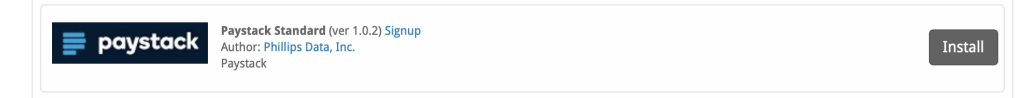

A message will be displayed, indicating that the payment gateway was successfully installed.

| The gateway was successfully installed. | ×   |
|-----------------------------------------|-----|
| Manage Paystack Standard                |     |
| Gateway Options                         |     |
| Paystack Secret Key 2                   |     |
| Accepted Currencies                     |     |
| NGN - add currency Update Settin        | ngs |

#### Enter the details provided by Paystack.

| Field Name          | Description                                                                            |
|---------------------|----------------------------------------------------------------------------------------|
| Paystack Secret Key | Enter the Secret Key provided by Paystack.                                             |
| Accepted Currencies | Check the currencies that you would like to be processed through this payment gateway. |
|                     | The following currencies are available:                                                |
|                     | NGN, GHS, ZAR                                                                          |

When finished, click "Update Settings" to save the details. You have successfully installed and configured Paystack!

### **Common Issues**

#### Transactions are not being created in Blesta after a client makes a Paystack payment.

Make sure Paystack's IPN is enabled. If it's not enabled, you will need to set a URL.

- 1. Log into your Paystack account
- 2. Go to Settings then "API Keys & Webhooks"
- 3. Enter the Webhook URL and hit "Save"

The Webhook URL will be something like https://yourdomain.com/blesta\_directory/callback/gw/1/paystack where "1" is your company ID. If you do not have any addon companies, or don't know what that is, use "1".